## Agenda - Agendar Consulta

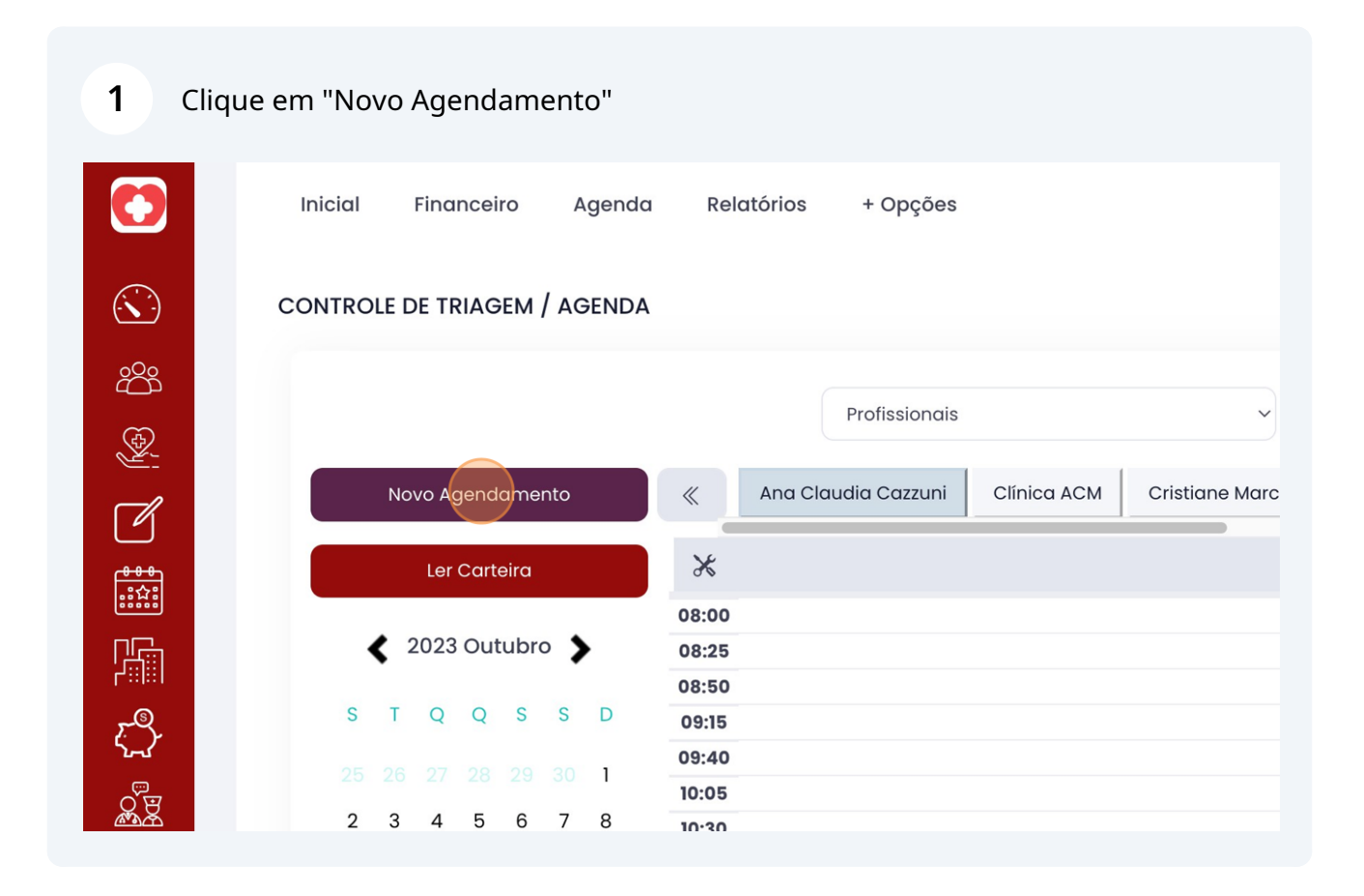

Scribe

| 2 Inf            | orme            |                              |            |
|------------------|-----------------|------------------------------|------------|
| $\bigcirc$       | Inicial Finar   | Agenda                       |            |
|                  | CONTROLE DE TRI | Agendar Procedimentos        |            |
| 2<br>2<br>2<br>3 |                 | Dia Hora Inicio Hora Termino | Tipo (     |
|                  | Novo Age        | 19/10/2023 🗖 18:12 O 00:00 O | Co         |
|                  | Ler C           | Status<br>Agendado ~         | Form<br>Se |
|                  | < 2023 €        | Paciente:                    | Tipo (     |
| ĘĴ               | S T Q           | Selecione                    | Se         |
| C E              | 25 20 27        | Tipo de Convênio:            | Obse       |

| 3 Selec                 | ione                |                   |             |                |        |
|-------------------------|---------------------|-------------------|-------------|----------------|--------|
| $\overline{\mathbf{x}}$ | CONTROLE DE TR      | Agendar Procee    | dimentos    |                |        |
| 2<br>2<br>2<br>2        |                     | Dia               | Hora Inicio | Hora Termino   | Tipo ( |
|                         | _                   | 19/10/2023        | 18:12 O     | 00:00 <b>O</b> | Co     |
|                         | Novo Ag             | Status            |             |                | Form   |
| <del>888</del><br>記公:   | Ler C               | Selecione         |             | ~              | Se     |
|                         | < 2023 €            | Paciente:         |             |                | Tipo ( |
| ξĴ                      | S T Q               | Selecione         |             |                | Se     |
| ق<br>ت<br>ت             | 25 26 27            | Tipo de Convênio: |             |                | Obse   |
|                         | 2 3 4               | Selecione         |             | ~              |        |
|                         | 9 10 11<br>16 17 18 | Profissionais     |             |                |        |

| 4 "Selecio | ne"                           |                                |             |
|------------|-------------------------------|--------------------------------|-------------|
|            |                               | Dia Hora Inicio Hora Terr      | nino Tipo ( |
| <b>1</b>   | Novo Age<br>Ler C             | Status                         | Form        |
|            | < 2023                        | Agendado Paciente:             | Sel         |
| <u>ح</u>   | <b>S T Q</b><br>25 26 27      | Selecione<br>Tipo de Convênio: | Sel         |
|            | 2 3 4<br>9 10 11              | Selecione                      | ~           |
|            | 16 17 18<br>23 24 25<br>30 31 | Selecione                      |             |
|            | 30 31                         | Especialidade                  |             |

|          |          | Agendado                   |
|----------|----------|----------------------------|
|          | < 2023   | Paciente:                  |
| <u>_</u> | STQ      | Selecione                  |
|          | 25 26 27 | marly                      |
|          | 2 3 4    |                            |
|          | 9 10 11  | 1752 MARLUSE CASTRO MACIEL |
|          | 16 17 18 | 746 MARLUZA TONELLO GREGOL |
|          | 23 24 25 | Seleciolle                 |
|          | 30 31 1  | Especialidade:             |
|          |          | Consulta Oncológica        |
|          |          | Procedimento               |

| <b>6</b> "Selec | ione"                                                                                                    |                                                                                                    |                       |
|-----------------|----------------------------------------------------------------------------------------------------|----------------------------------------------------------------------------------------------------|-----------------------|
|                 | <ul> <li>2023</li> <li>S T Q</li> <li>25 26 27</li> <li>2 3 4</li> <li>9 10 11</li> <li>16 17 18</li> <li>22 24 25</li> </ul> | Paciente:<br>746 MARLUZA TONELLO GREGOL<br>Tipo de Convênio:<br>Convênio ACM<br>Profissionais:<br>Selecione | Tipo (<br>Sei<br>Obse |
| •               | 30 31                                                                                                    | Especialidade:<br>Consulta Oncológica<br>Procedimento:                                                      |                       |

| 7 "Ana Claudia Cazzuni"       |        |
|-------------------------------|--------|
|                               |        |
|                               |        |
| Selecione                     |        |
|                               |        |
|                               |        |
| Andre Henrique Boniati        |        |
| Arthur Filippi Chiella        | Тіро ( |
| Asdrubal Cesar da Cunha Russo | Co     |
| Carla Janete Ritter           |        |
|                               | Form   |
|                               | Se     |
|                               | Tipo ( |
|                               | Se     |
| Deomir Daneluz                |        |

| 8 | Selecione |                           |                                 |                                |                                                                                                    |        |
|---|-----------|---------------------------|---------------------------------|--------------------------------|----------------------------------------------------------------------------------------------------|--------|
|   | 8         | 25<br>9<br>16<br>23<br>30 | 26<br>3<br>10<br>17<br>24<br>31 | 27<br>4<br>11<br>18<br>25<br>1 | Tipo de Convênio:         Convênio ACM         Profissionais:         Ana Claudia Cazzuni         Especialidade:         Consulta Oncológica                                                                                                    | Observ |
| • |           |                           |                                 |                                | Procedimento:         Consulta       Consulta       Colocação       Retirada de         Ginecologia       Pré-Natal       de DIU       DIU         Consulta       Consulta       Oconsulta         Pós -Parto       Ginecologia       Fetorno         Particular       Particular       Particular |        |

| 9 info      | orme "Consul | ta Gir | necologia" .                                                                      |                                                                                                    |                     |                      |        |
|-------------|--------------|--------|-----------------------------------------------------------------------------------|----------------------------------------------------------------------------------------------------|---------------------|----------------------|--------|
| <b>и</b> -и | 25 2         | 6 27   | Tipo de Convêni                                                                   | 0:                                                                                                    |                     |                      | Observ |
|             | 2 3          | 3 4    | Convênio ACM                                                                      | Λ                                                                                                    |                     | ~                    |        |
|             | 9 10         | 0 11   | Profissionais                                                                     |                                                                                                    |                     |                      |        |
|             | 16 1         | 7 18   | Ana Claudia C                                                                     | azzuni                                                                                                    |                     |                      |        |
|             | 23 2         | 4 25   |                                                                                   |                                                                                                    |                     |                      |        |
|             | 30 3         | 1 1    | Especialidade:                                                                    |                                                                                                    |                     |                      |        |
|             |              |        | Ginecologia e                                                                     | Obstetricia                                                                                                    |                     |                      |        |
| ©           |              |        | Procedimento:<br>Consulta<br>Ginecologia<br>Consulta<br>Pós -Parto<br>(Puerpério) | <ul> <li>Consulta</li> <li>Pré-Natal</li> <li>Consulta</li> <li>Ginecologia</li> <li>Retorno</li> <li>Particular</li> </ul> | Colocação<br>de DIU | C Retirada de<br>DIU |        |

10 Selecione

|   |              |   |                     | $\otimes$ |             |
|---|--------------|---|---------------------|-----------|-------------|
| O | Hora Termino | O | Tipo Consulta:      | ~         | Buscar      |
|   |              |   | Forma de Pagamento  |           | omes Scheic |
|   |              | ~ | Selecione           | ~         |             |
|   |              |   | Tipo de Faturamento |           |             |
|   |              |   | Selecione           | ~         |             |
|   |              |   | Observação          |           |             |

| 11 Sele   | ecione      |    |                     |   |
|-----------|-------------|----|---------------------|---|
| os        |             |    |                     |   |
| ra Inicio | Hora Termin | 10 | Tipo Consulta:      |   |
| 8:12 0    | 18:37       | 0  | Consulta            | ~ |
|           |             |    | Forma de Pagamento  |   |
|           |             | ~  | Selecione           | ~ |
|           |             |    | Tipo de Faturamento |   |
| ∋OL       |             |    | Selecione           | ~ |
|           |             |    | Observação          |   |
|           |             | ~  |                     |   |
|           |             |    |                     |   |

## 12 Selecione

| Hora Inicio |   | Hora Termina | ) | Tipo Consulta:      |
|-------------|---|--------------|---|---------------------|
| 18:12       | 0 | 18:37        | Q | Consulta ~          |
|             |   |              |   | Forma de Pagamento  |
|             |   |              | ~ | Não é Cobrado ~     |
|             |   |              |   | Tipo de Faturamento |
| REGOL       |   |              |   | Selecione           |
|             |   |              |   | Observação          |
|             |   |              | ~ |                     |
|             |   |              |   |                     |
|             |   |              |   |                     |
|             |   |              |   | "                   |

## 13 Click "Procedimentos"

|                       | Inicial Fina   | Agenda            |                            |              |           |  |  |  |  |  |
|-----------------------|----------------|-------------------|----------------------------|--------------|-----------|--|--|--|--|--|
|                       | CONTROLE DE TF | Agendar Procee    | dimentos                   |              |           |  |  |  |  |  |
| <u></u>               |                | Dia               | Hora Inicio                | Hora Termino | Tipo Cor  |  |  |  |  |  |
|                       |                | 19/10/2023        | 18:12 O                    | 18:37 O      | Const     |  |  |  |  |  |
|                       | Novo Ag        | Status            |                            |              | Forma d   |  |  |  |  |  |
| <del>666</del><br>記録: | Ler            | Agendado          |                            | ~            | Não é     |  |  |  |  |  |
|                       | < 2023         | Paciente:         |                            |              | Tipo de I |  |  |  |  |  |
| <u>د</u> چ            | S T Q          | 746 MARLUZA TONEL | 746 MARLUZA TONELLO GREGOL |              |           |  |  |  |  |  |
| ጉፈ                    | 05 06 07       | Tipo de Convênio: |                            |              | Observa   |  |  |  |  |  |

| 14          |                  |                      |                                           |                      |                      |                               |                   |
|-------------|------------------|----------------------|-------------------------------------------|----------------------|----------------------|-------------------------------|-------------------|
| $\bigcirc$  | inicial Financ   | ceiro Agenda Rela    | tórios + Opções                           |                      |                      |                               |                   |
| $\odot$     | CONTROLE DE TRIA | AGEM / AGENDA        |                                           |                      |                      |                               |                   |
| 292         |                  |                      |                                           |                      |                      |                               |                   |
|             |                  |                      | Profissionais                             | ~ Todos              |                      | Busc                          | ar                |
| 2           |                  |                      |                                           |                      |                      |                               |                   |
| r d         | Novo Age         | ndamento             | Ana Claudia Cazzuni Clinica ACM Cristiane | arcon Dalvan Fiorini | Deomir Daneluz Ferna | nda Fornari Flavia Gomes Sche | eidemandel Geov » |
|             | Ler C            | Agenda               |                                           |                      |                      | $\otimes$                     |                   |
| riga -      | < 2023 €         |                      |                                           |                      |                      |                               |                   |
| ®           | STQ              | Agendar Procedim     | entos                                     |                      |                      |                               |                   |
| <i>₹</i> ,2 | 25 28 27         |                      |                                           |                      |                      |                               |                   |
| <u> </u>    | 2 3 4            | Procedimentos adicio | naaos                                     |                      |                      |                               |                   |
|             | 9 10 11          | Procedimento         | Especialidade                             |                      | Paciente(R\$)        |                               |                   |
| Ē           | 16 17 18         | Consulta Ginecologia | Ginecologia e Obstetric                   | 3                    | 75,00<br>Total:      | 75,00                         |                   |
|             | 23 24 25         |                      |                                           |                      |                      |                               |                   |
|             | 30 31            | 2 3 4 5 12:35        |                                           |                      |                      |                               |                   |
|             |                  | 13:00                |                                           |                      |                      |                               |                   |
|             |                  | 13:25                |                                           |                      |                      |                               |                   |
|             |                  | 13:50                |                                           |                      |                      |                               |                   |
|             |                  | 14:15                |                                           |                      |                      |                               |                   |
|             |                  | 14:40                |                                           |                      |                      |                               |                   |
|             |                  | 15:05                |                                           |                      |                      |                               |                   |
| •           |                  | 15:30                |                                           |                      |                      |                               | <b>`</b>          |
|             |                  | 16:20                |                                           |                      |                      |                               |                   |
|             |                  | 16:45                |                                           |                      |                      |                               |                   |
|             |                  | 17:10                |                                           |                      |                      |                               |                   |

| 15         | Clique em "AG                | SEN                    | DAI | <b>ζ</b> "                                           |                                      |                     |                      |  |  |  |
|------------|------------------------------|------------------------|-----|------------------------------------------------------|--------------------------------------|---------------------|----------------------|--|--|--|
|            | 25 26 27 Ana Claudia Cazzuni |                        |     |                                                      |                                      |                     |                      |  |  |  |
| <b>MAR</b> | 2                            | 3                      | 4   |                                                      |                                      |                     |                      |  |  |  |
|            | 9                            | 9 10 11 Especialidade: |     |                                                      |                                      |                     |                      |  |  |  |
|            | 16                           | 17                     | 18  | Ginecologia e                                        | Ginecologia e Obstetricia            |                     |                      |  |  |  |
|            | 23                           | 24                     | 25  |                                                      |                                      |                     |                      |  |  |  |
|            | 30                           | 31                     |     | Procedimento:<br>Consulta<br>Ginecologia<br>Consulta | Consulta<br>Pré-Natal<br>Consulta    | Colocação<br>de DIU | 🗌 Retirada de<br>DIU |  |  |  |
|            |                              |                        |     | Pós -Parto<br>(Puerpério)                            | Ginecologia<br>Retorno<br>Particular |                     |                      |  |  |  |
| •          |                              |                        |     | AGENDAR                                              |                                      |                     |                      |  |  |  |
|            |                              |                        |     |                                                      | 17:10                                |                     |                      |  |  |  |

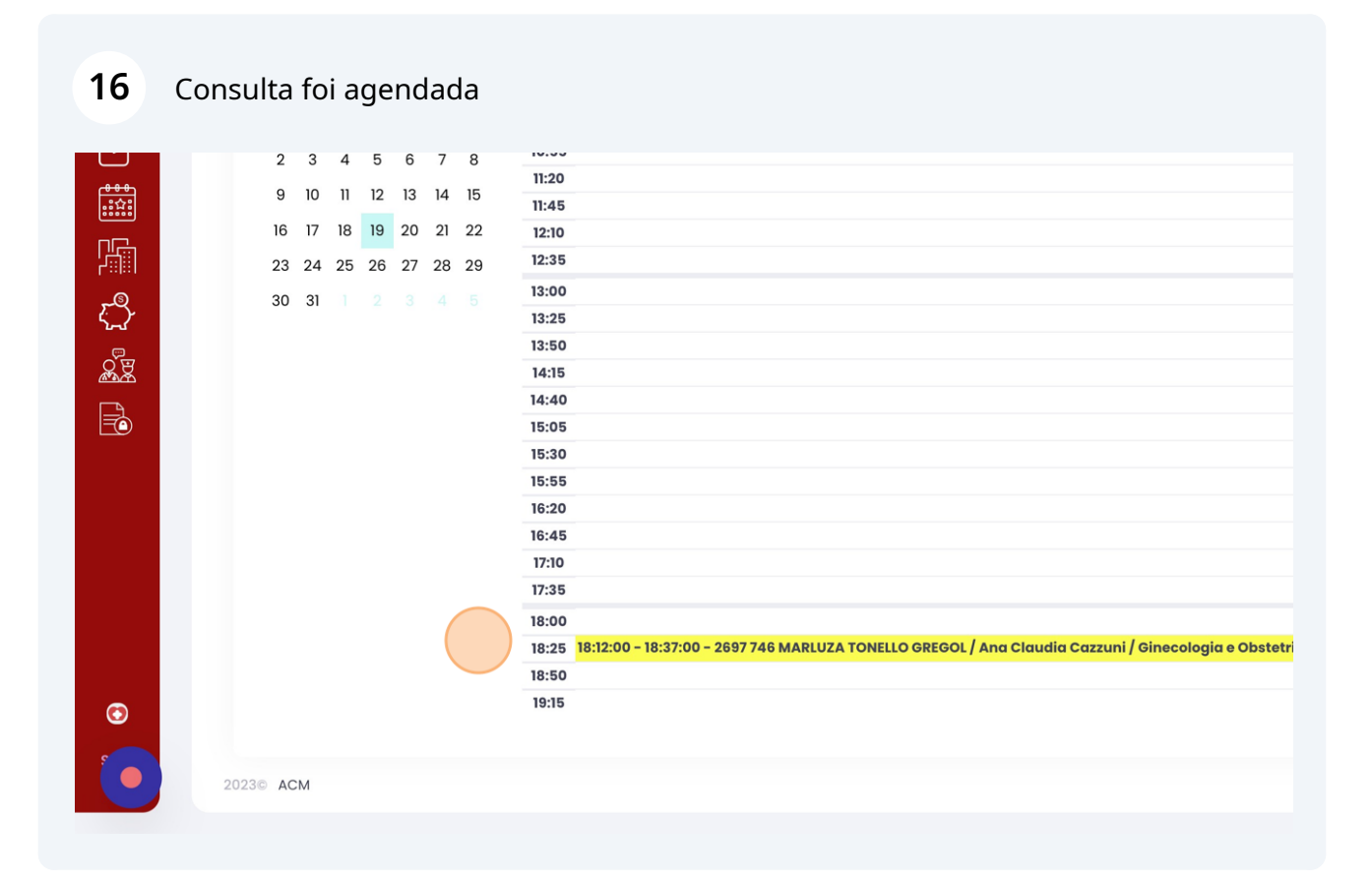